## **Corbett MBOX to PST File Exporter**

A simple method to convert MBOX file into PST format on your device

If you want to open an MBOX file in Outlook, you first need to convert it into PST format. For this, Corbett MBOX to PST File Exporter will help you. This software easily exports multiple MBOX files securely. User can use this utility to directly move their MBOX file into Outlook. Also, you can open files from any MBOX-supported email client.

Visit the Official Page: Corbett MBOX to PST File Exporter

Step 1: First download and install the MBOX to PST software on your computer.

| 🚳 Corbett Backup & Restore Wizard - A Product by Corbett Inc | -   | ٥      | $\times$ |
|--------------------------------------------------------------|-----|--------|----------|
| Dpen 🔻                                                       | Reg | gister | :        |

v3.0

Step 2: Start the process, by clicking the Open button. Select the Email Data Files, then MBOX format.

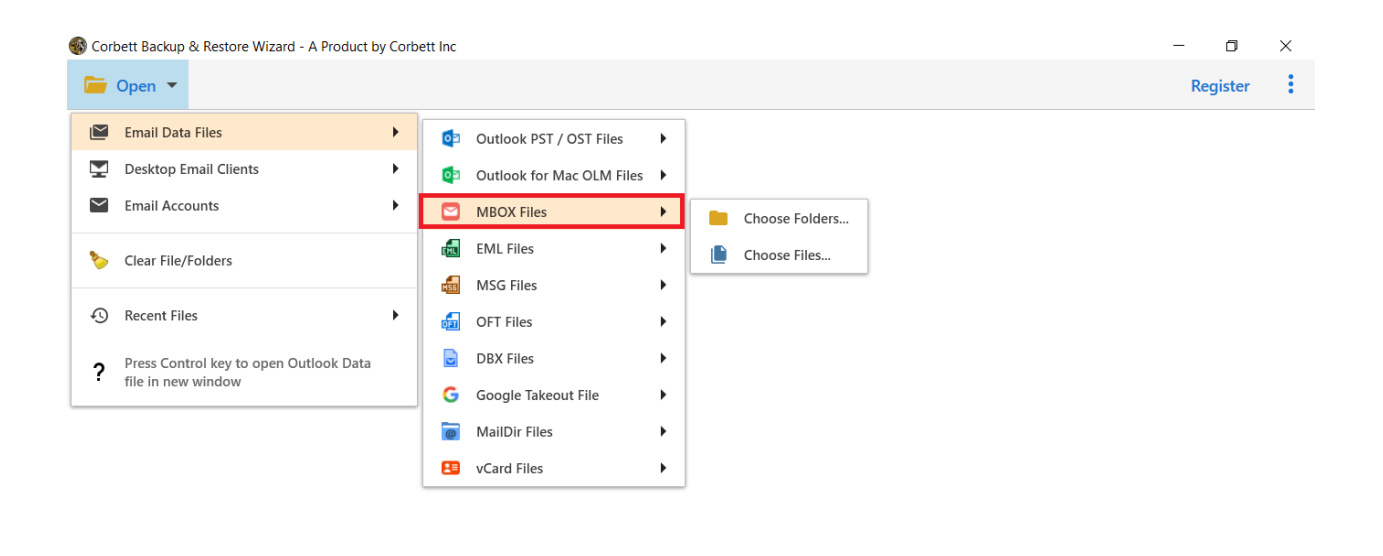

v3.0

## Step 3: Now, you have been given two options: Choose from Files or Choose from Folder. Select any one option you desire.

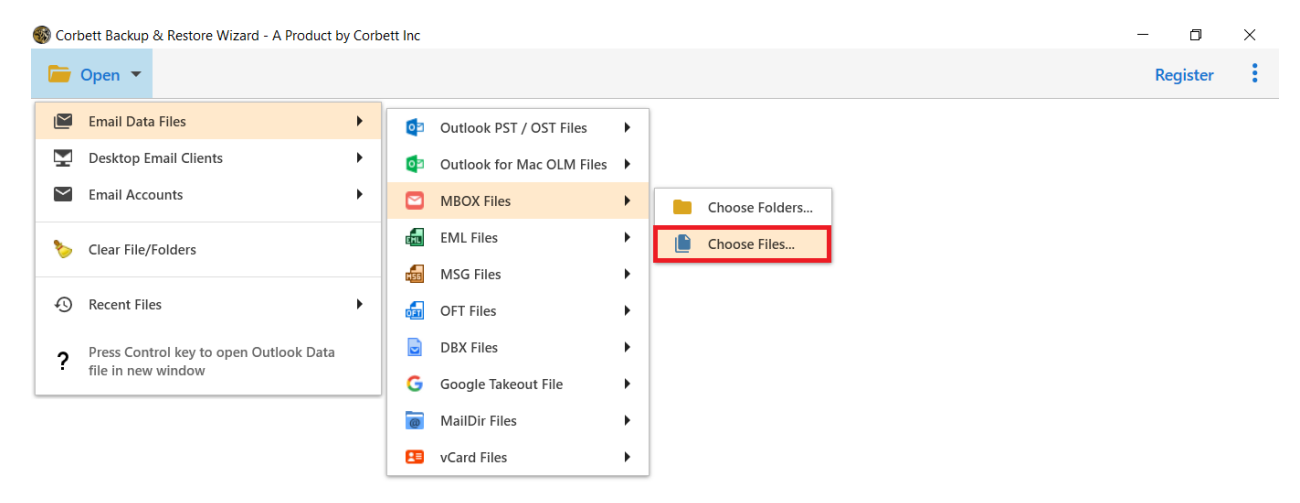

**Step 4:** After that, **browse** the location of your files and **open** them in your program. Then, **preview** your files.

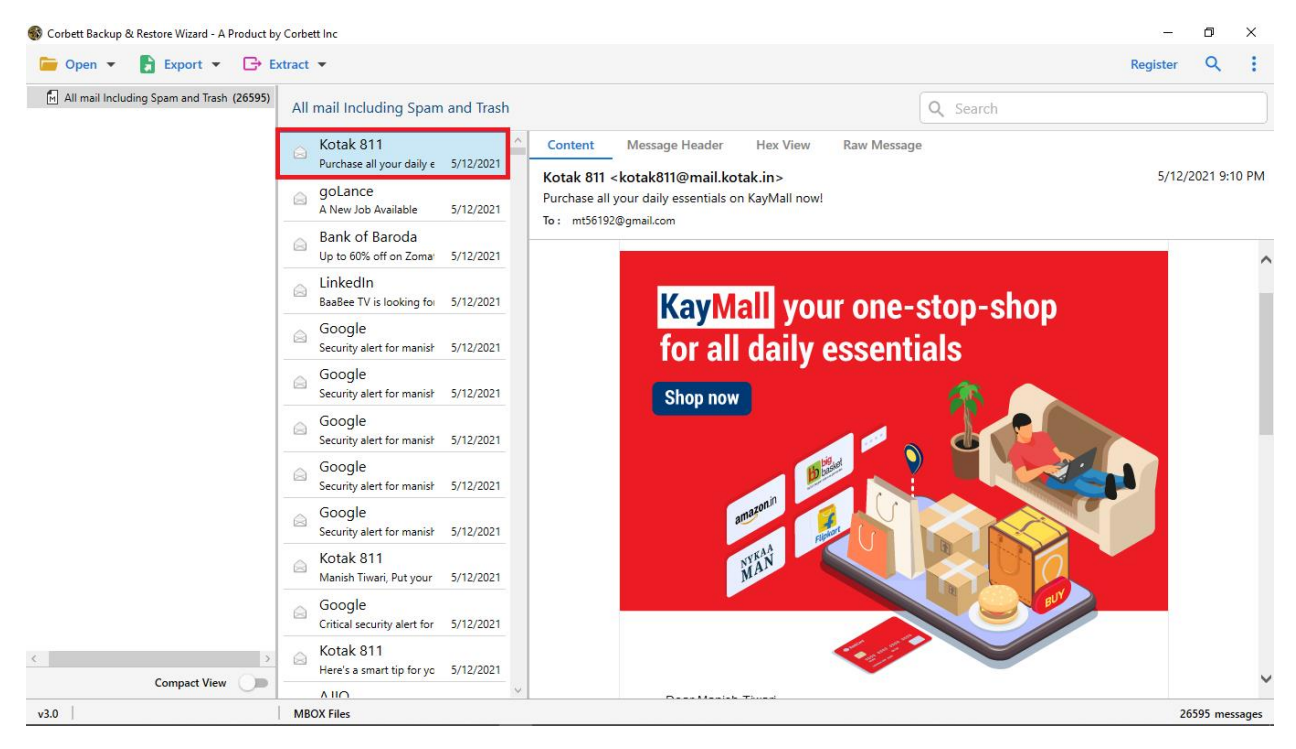

**Step 5:** Click on the **Search icon** and use the **date filter** to sort out your emails into different date.

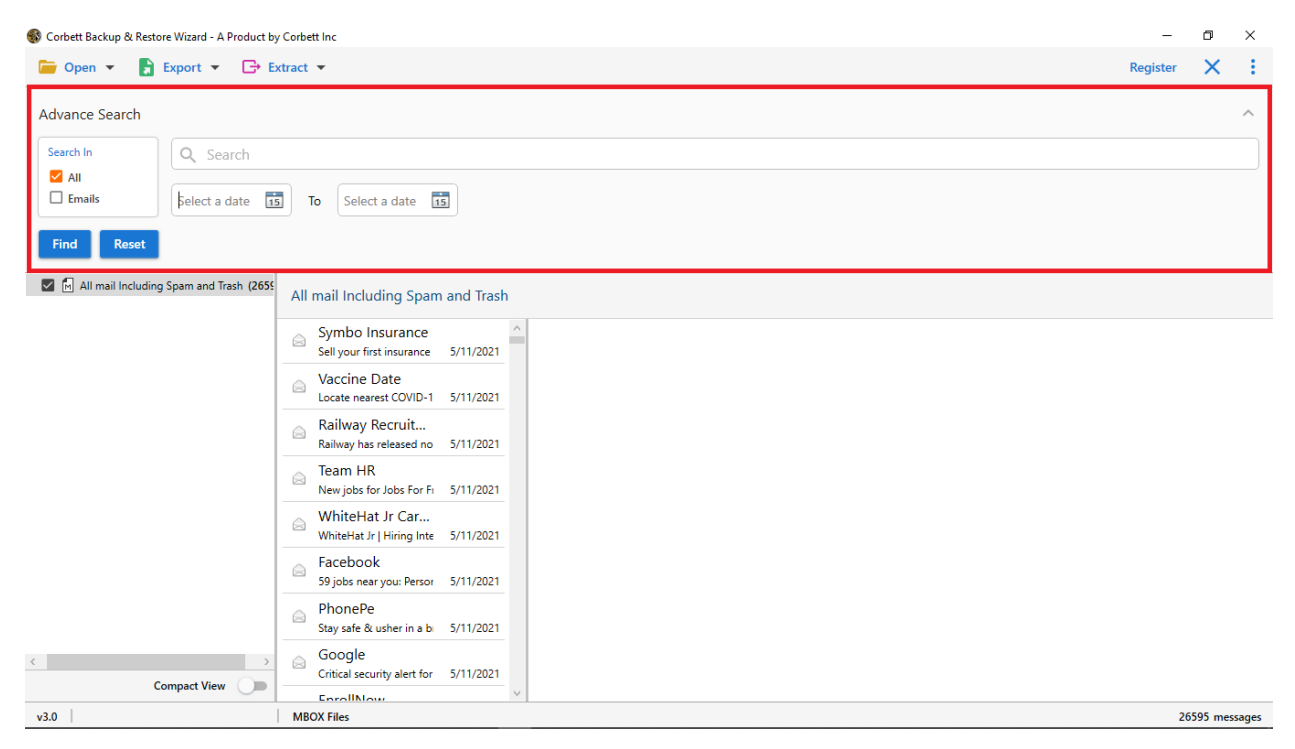

**Step 6:** Go to the **Export** option, and click on **PST format** from the drop-down list.

| 🚯 Corbett Backup 8         | k Restore Wizard - A P | roduct by Corbett Inc |                                      |           |  | -        | ٥       | ×     |
|----------------------------|------------------------|-----------------------|--------------------------------------|-----------|--|----------|---------|-------|
| ┢ Open 👻                   | Export 👻               | 🕞 Extract 🔻           |                                      |           |  | Register | Q       | :     |
| All mail Inclu Email Files |                        | ncluding Spam         | and Trash                            | Q Search  |  |          |         |       |
|                            | EML                    | MBOX                  | oo Insurance                         | ~         |  |          |         |       |
|                            | PST                    |                       | our first insurance                  | 5/11/2021 |  |          |         |       |
|                            | Document Files         |                       | ine Date                             |           |  |          |         |       |
|                            | PDF                    | HTML                  | nearest COVID-1                      | 5/11/2021 |  |          |         |       |
|                            | TEXT                   | CSV                   | vay Recruit<br>iy has released no    | 5/11/2021 |  |          |         |       |
|                            | vCard                  | ICS                   | ו HR                                 |           |  |          |         |       |
|                            | Email Services         |                       | obs for Jobs For Fi                  | 5/11/2021 |  |          |         |       |
|                            | Gmail                  | Office 365            | :eHat Jr Car<br>Hat Jr   Hiring Inte | 5/11/2021 |  |          |         |       |
|                            | IMAP                   |                       | book                                 |           |  |          |         |       |
|                            | Email Clients          |                       | is near you: Persor                  | 5/11/2021 |  |          |         |       |
| Į.                         | Thunderbird            | Stav                  | nePe                                 | 5/11/2021 |  |          |         |       |
|                            |                        | Go                    | ogle                                 | 5/11/2021 |  |          |         |       |
|                            |                        | Criti                 | ical security alert for              | 5/11/2021 |  |          |         |       |
|                            |                        | Enr<br>Con            | rollNow<br>ngratulations mt5619      | 5/11/2021 |  |          |         |       |
|                            |                        | GO<br>Arct            | ogle<br>hive of Google data          | 5/11/2021 |  |          |         |       |
|                            |                        |                       | comeTax Noti<br>ome Tax released not | 5/11/2021 |  |          |         |       |
| <                          | Compact View           | → Flip<br>6 Re        | okart<br>easons to be gratefu        | 5/11/2021 |  |          |         |       |
| w2.0                       | Compact view           |                       | kadin<br>Ior                         | ~         |  | 26       | 505 mar |       |
| ¥3.0                       |                        |                       | ies                                  |           |  | 20       | Jab mes | sayes |

**Step 7:** Click on the **Browse** button and select a destination to save your files. If you want click on **Create an individual PST file for each folder** and press the

## Save button.

| Corbett Packup & Portors Wisard - A Draduct by | Carbattlas                                            | _        | -    | × |
|------------------------------------------------|-------------------------------------------------------|----------|------|---|
| Den - Restore wizard - A Product by            | tract 💌                                               | Register | Q    |   |
| All mail Including Spam and Trash (2659        | PST Export Options                                    | 8        | Save | × |
|                                                | Location F\Exported_Data\Exported_Messages.pst Browse | [        | Save |   |
|                                                | Open folder after export is done                      |          |      |   |
|                                                | Create empty folders                                  |          |      |   |
|                                                | Delete old folders                                    |          |      |   |
|                                                | Create individual PST file for each folder            |          |      |   |
|                                                |                                                       |          |      |   |
|                                                |                                                       |          |      |   |
|                                                |                                                       |          |      |   |
|                                                |                                                       |          |      |   |
| <>                                             |                                                       |          |      |   |
| Compact View                                   | Show Error Logs                                       |          |      |   |
| v3.0                                           | MBOX Files                                            |          |      |   |

## Conclusion

Above we have explained the working steps of the MBOX to PST converter. It is simple and easy to follow because of the user-friendly interface where a non-professional users easily work with the program. The program downloads in all Windows OS versions, so try it.